| ersion 2. | 2018.0.3(x64)     |                |   |  |       |
|-----------|-------------------|----------------|---|--|-------|
| ttings    | Info              |                |   |  |       |
| Ľ         | ) 🖹 C             |                |   |  |       |
| ocumer    | nts\Hexagon\PC-DM | IIS\Toleranz T |   |  |       |
|           | То                | Uppe           |   |  |       |
|           | 0.5               |                |   |  |       |
|           | 3                 | C C            |   |  |       |
|           | 6                 | 0.             |   |  |       |
|           | 30                | 0.             | 2 |  |       |
|           | 120               | 0              | 3 |  | ГU    |
|           | 400               | 0.             | 5 |  | Produ |
|           | 1000              | 0.             | 8 |  |       |
|           | 2000              | 1.             | 2 |  |       |
|           | 4000              | 2              |   |  | Stand |
|           |                   |                |   |  |       |

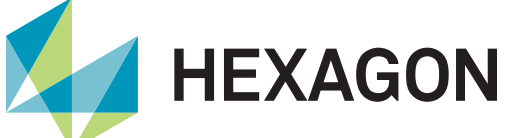

## PC-DMIS Toleranztabelle

Produktpräsentation

Stand: 16. Februar 2022

### **PC-DMIS Toleranztabelle**

Sie kennen die Situation, dass auf der Zeichnung oder im CAD Modell auf eine Allgemeintoleranz für alle nicht tolerierten Maße verwiesen wird?

Die PC-DMIS Toleranztabelle schließt diese Lücke in der Messsoftware. Lassen Sie sich von der Flexibilität der Software überraschen.

| Toleranztabelle Version 2.2018.0.3(x64) |                 |            |           |           |                           |                         |  |  |  |
|-----------------------------------------|-----------------|------------|-----------|-----------|---------------------------|-------------------------|--|--|--|
| Datei                                   | <u>T</u> abelle | Einstellun | gen Info  |           |                           |                         |  |  |  |
| Θ                                       | ٢               | Ľ          | Ľ         | Ð         | <del>ش</del>              | C                       |  |  |  |
| C:\User                                 | rs\Public\Do    | ocuments\  | Hexagon\P | C-DMIS\To | leranz Tabellen\Tabellen\ | DIN_7168_mittel.tabelle |  |  |  |
|                                         | Über            |            | Bis       |           | Obere Toleranz            | Untere Toleranz         |  |  |  |
|                                         | 0               |            | 0.5       |           | 0                         | 0                       |  |  |  |
|                                         | 0.5             |            | 3         |           | 0.1                       | -0.1                    |  |  |  |
|                                         | 3               |            | 6         |           | 0.1                       | -0.1                    |  |  |  |
|                                         | 6               |            | 30        |           | 0.2                       | -0.2                    |  |  |  |
|                                         | 30              |            | 120       |           | 0.3                       | -0.3                    |  |  |  |
|                                         | 120             |            | 400       |           | 0.5                       | -0.5                    |  |  |  |
|                                         | 400             |            | 1000      |           | 0.8                       | -0.8                    |  |  |  |
|                                         | 1000            |            | 2000      |           | 1.2                       | -1.2                    |  |  |  |
|                                         | 2000            |            | 4000      |           | 2                         | -2                      |  |  |  |
|                                         |                 |            |           |           |                           |                         |  |  |  |

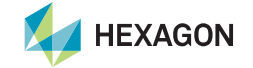

## **PC-DMIS** Toleranztabelle – Vorlagen und benutzerdefinierte Tabellen

Sie können zwischen Beispieltabellen wählen, welche mit der Software zur Verfügung gestellt werden oder eigene Tabellen anlegen und zur Wiederverwendung sichern.

Dieses Werkzeug steht Ihnen als PC-DMIS Anwender kostenlos zur Verfügung.

|                                                                                                    |                                                        | tliche Dokumente                                                                                                    | → Hexagon → PC-DMIS → To                                                                                                    | leranz labellen 🗦 la     | ellen                                                                                       |              |             |                                      |                      |             |
|----------------------------------------------------------------------------------------------------|--------------------------------------------------------|----------------------------------------------------------------------------------------------------|----------------------------------------------------------------------------------------------------|--------------------------|---------------------------------------------------------------------------------------------|--------------|-------------|--------------------------------------|----------------------|-------------|
| anisieren V Neuer Ordner                                                                                                    |                                                        |                                                                                                    |                                                                                                    |                          |                                                                                             |              |             |                                      | I                    |             |
|                                                                                                    |                                                        | Name                                                                                                    |                                                                                                    | Änderungsdatum           | Тур                                                                                         | Größe        |             |                                      |                      |             |
| 🖈 Schnellzugriff                                                                                                    |                                                        | DIN_6930_                                                                                                    | m_Dicke_0,1_bis_1.tabelle                                                                                                    | 05.04.2005 18:44         | TABELLE-Datei                                                                               |              |             |                                      |                      |             |
| Hexagon                                                                                                    |                                                        | DIN_6930                                                                                                    | m_Dicke_1_bis_3.tabelle                                                                                                    |                          | TABELLE-Datei                                                                               |              |             |                                      |                      |             |
| 🚔 OneDrive - Hexagon                                                                                                    |                                                        | DIN_6930_                                                                                                    | m_Dicke_3_bis_6.tabelle                                                                                                    | 05.04.2005 18:44         | TABELLE-Datei                                                                               | 1 KB         |             |                                      |                      |             |
| 💻 Dieser PC                                                                                                    |                                                        | DIN_6930_                                                                                                    | m_Dicke_b_bis_10.tabelle<br>m_Dicke_über_10.tabelle                                                                                                 | 05.04.2005 18:44         | TABELLE-Datei<br>TABELLE-Datei                                                              | 1 KB<br>1 KB |             |                                      |                      |             |
|                                                                                                    |                                                        | DIN_7168                                                                                                    | fein.tabelle                                                                                                    | 27.05.2003 14:21         | TABELLE-Datei                                                                               | 1 KB         |             |                                      |                      |             |
|                                                                                                    |                                                        | DIN_7168_                                                                                                    | grob.tabelle                                                                                                    | 27.05.2003 14:23         | TABELLE-Datei                                                                               |              |             |                                      |                      |             |
| PRIVAT_EXT (F:)                                                                                                    |                                                        | DIN_7168_                                                                                                    | mittel.tabelle                                                                                                    | 27.05.2003 14:17         | TABELLE-Datei                                                                               | 1 KB<br>1 KB |             |                                      |                      |             |
| netzwerk                                                                                                    |                                                        | DIN_ISO_2                                                                                                    | 768_m.tabelle                                                                                                    | 23.01.2019 16:50         | TABELLE-Datei                                                                               | 1 KB         |             |                                      |                      |             |
|                                                                                                    |                                                        | MyTable1.                                                                                                    | tabelle                                                                                                    |                          | TADELLE-Datei                                                                               |              |             |                                      |                      |             |
|                                                                                                    |                                                        | umf_DIN_                                                                                                    | 5930_m_Dicke_0,1_bis_1.tabelle                                                                                                    | 05.04.2005 18:44         | TABELLE-Datei<br>TABELLE-Datei                                                              | 1 KB         |             |                                      |                      |             |
|                                                                                                    |                                                        | umf_DIN_                                                                                                    | 5930_m_Dicke_3_bis_6.tabelle                                                                                                    | 05.04.2005 18:44         | TABELLE-Datei                                                                               | 1 KB         |             |                                      |                      |             |
|                                                                                                    |                                                        | umf_DIN_                                                                                                    | 5930_m_Dicke_6_bis_10.tabelle                                                                                                    | 05.04.2005 18:44         | TABELLE-Datei                                                                               |              |             |                                      |                      |             |
|                                                                                                    |                                                        | umf_DIN_                                                                                                    | 5930_m_Dicke_über_10.tabelle                                                                                                    | 05.04.2005 18:44         | TABELLE-Datei                                                                               |              |             |                                      |                      |             |
| Dateigame:                                                                                                    |                                                        |                                                                                                    |                                                                                                    |                          |                                                                                             |              | aī <        | abelle files (*.t<br>Ö <u>f</u> fnen | abelle)              | chen "      |
| Dateigame [<br>Toleranztabelle Version<br>atei Iabeile Ein:                                                                                                    | 2.2018.0.3(x64)<br>tellungen l                         | nfo                                                                                                    | _                                                                                                    | _                        | _                                                                                           | ×            |             | sbelle files (*.t                    | abelle)<br>Abbre     | chen "      |
| Dateigame [<br>Toleranztabelle Version<br>atei Iabelle Eins<br>Iabelle                                                                                                    | 2.2018.0.3(x64)<br>tellungen I                         | nfo                                                                                                    | ÷                                                                                                    |                          | ç                                                                                           | ×            | <u>ها</u> ر | sbelle files (*.t                    | abelle)<br>Abbre     | chen a      |
| Dategame [<br>Toleranztabelle Version<br>atei Iabelle Ein:                                                                                                    | 2.2018.0.3(x64)<br>tellungen I<br>B E<br>ients\Hexago  | nfo                                                                                                    | Îoleranz Tabellen\Tab                                                                                                    | ellen\Hausno             | m_1.tabelle                                                                                 | ×            | ها بر<br>ا  | abelle files (*.t<br>Öffnen          | abelle)<br>Abbre     | chen "      |
| Dateigame [<br>Toleranztabelle Version<br>atei Iabelle Ein:<br>(Vsers\Public\Docum<br>Ober                                                                                                    | 2.2018.0.3(x64)<br>tellungen I<br>H L<br>Lents\Hexago  | nfo                                                                                                    | Toleranz Tabellen\Tat<br>Obere Toleran                                                                                                    | iellen\Hausno<br>z Un    | m_1.tabelle<br>ere Toleranz                                                                 | ×            | ब<br>       | öffnen                               | abelle)<br>Abbre     | > then "    |
| Diteigame [<br>Toleranztabelle Version<br>atei Iabelle Eins                                                                                                    | 2.2018.0.3(v64)<br>tellungen 1<br>ents\Hexago          | nfo                                                                                                    | Toleranz Tabellen\Tat<br>Obere Toleran<br>0.01                                                                                                    | ellen\Hausno<br>z Uni    | m_1.tabelle<br>ere Toleranz<br>001                                                          | ×            | <u>دا</u> د | sbelle files (*.t                    | abelle)<br>Abbre     | > chen .    |
| Dategame [<br>Toleranztabelle Version<br>Natei Iabelle Eins<br>O<br>Ausers\Public\Docum<br>Über<br>0<br>0<br>0<br>0<br>0                                                                                                    | 2.2018.0.3(x64)<br>tellungen                           | nfo<br>n\PC-DMIS\T<br>Bis<br>0.5<br>3                                                                                                    | Foleranz Tabellen\Tat<br>Obere Toleran<br>001<br>0.02                                                                                               | ielien\Hausno            | m_1.tabelle<br>ere Toleran.<br>-0.01<br>-0.02                                               | ×            | aī (~       | sbelle files (*.t                    | abelle)<br>Abbre     | > chen "    |
| Dategame [<br>Toleranztabelle Version<br>hatei Iabelle Ein:<br>Colorer Colorer<br>Colorer Colorer<br>Colorer Colorer<br>Colorer Colorer<br>Colorer Colorer<br>Colorer Colorer<br>Colorer Colorer<br>Colorer Colorer<br>Colorer Colorer<br>Colorer Colorer Colorer<br>Colorer Colorer<br>Colorer<br>Colorer Colorer<br>Colorer Colorer<br>Colorer Colorer<br>Colorer Colorer<br>Colorer Colorer<br>Colorer Colorer<br>Colorer<br>Colorer<br>Colorer Colorer<br>Colorer<br>Colorer | 2.2018.0.3(x64)<br>tellungen I<br>H H H<br>ents\Hexago | nfo<br>h\PC-DMIS\T<br>BIS<br>0.5<br>3<br>6                                                                                                    | Toleranz Tabellen\Tat<br>Obere Toleran<br>0.01<br>0.02<br>0.02<br>0.025                                                                             | ellen\Hausno<br>z Un     | m_1.tabelle<br>ere Toleranz<br>-0.01<br>-0.025                                              | ×<br>>       |             | obelle files (*.4<br>Öffnen          | abelle)              | > chen      |
| Dateigame<br>Toleranztabelle Version<br>latei Tabelle Eins<br>Control Control<br>Control Control Control<br>Control Control<br>Control Control<br>Control Control Control<br>Control Control Control<br>Control Control Control<br>Control Control Control<br>Control Control Control<br>Control Control Control<br>Control Contr                                                                                                    | 2.2018.0.3(x64)<br>tellungen i<br>ents\Hexago          | nfo<br>n\PC-DMIS\T<br>Bis<br>0.5<br>3<br>6<br>30                                                                                                    | Toleranz Tabellen\Tat<br>Obere Toleran<br>0.01<br>0.02<br>0.025<br>0.03                                                                             | ellen\Hausno<br>z Un     | -0.01<br>-0.02<br>-0.03<br>-0.03<br>-0.03                                                   | ×<br>7       |             | belle files (*.t<br>Öffnen           | abelle) Abbre        | >)<br>chen  |
| Dateigame<br>Toleranztabelle Version<br>Datei Tabelle Eins<br>Colusers\Public\Docum<br>Uber<br>0<br>0.5<br>3<br>6<br>30                                                                                                    | 2.2018.0.3(x64)                                        | nfo<br>n\PC-DMIS\<br>Bis<br>0.5<br>3<br>6<br>6<br>30<br>120                                                                                                    | Toleranz Tabellen\Tat           Obere Toleran           0.01           0.02           0.03           0.05                                           | ellen\Hausno<br>z Un:    |                                                                                             | ×            |             | abelle files (*.t<br>Öffnen          | abdie)               | ✓           |
| Dateigame<br>Toleranztabelle Version<br>Datei Tabelle Einz<br>CAUSers\Public\Docum<br>Über<br>0<br>0.5<br>3<br>6<br>30<br>120                                                                                                    | 2.2018.0.3(x64)<br>tellungen 1<br>ents\Hexago          | nfo                                                                                                    | foleranz Tabellen\Tab           Obere Toleran           0.01           0.02           0.025           0.03           0.05           0.07            | iellen\Hausno<br>z Un:   | m_1.tabelle<br>ere Toleranz<br>-0.01<br>-0.02<br>-0.025<br>-0.03<br>-0.05<br>-0.05<br>-0.07 | ×<br>>       | er ~        | bbelle files (* 1                    | abelle)<br>] [ Abbre | > etc.      |
| Dategame<br>Toleranztabelle Version<br>Datei Tabelle Ein:<br>O I I I I I I I I I I I I I I I I I I I                                                                                                    | 2.2018.0.3(x64)                                        | nfo                                                                                                    | Toleranz Tabellen\Tat<br>Obere Toleran<br>0.01<br>0.02<br>0.025<br>0.03<br>0.05<br>0.03<br>0.05<br>0.07<br>1                                        | ellen\Hausno<br>z Uni    | -1.1.tabelle<br>ere Toleranz<br>-0.01<br>-0.02<br>-0.03<br>-0.05<br>-0.07<br>-1             | ×<br>>       |             | bele files (*1                       | abelie)              | ک<br>دلعہ ع |
| Dateigame<br>Toleranztabelle Version<br>Datei Tabelle Eins<br>CNUsers\Public\Docum<br>0<br>0<br>5<br>3<br>6<br>30<br>120<br>400<br>1000                                                                                                    | 2.2018.0.3(x64)                                        | nfo http://www.internet.org/action/action/ac | Coleranz Tabellen\Tab           Obere Toleran           0.01           0.025           0.03           0.05           0.07           1           1.2 | ellen\Hausno<br>z Un<br> |                                                                                             | ×            |             | öffnen                               | abble)               | ✓ Leten ,   |

### **PC-DMIS** Toleranztabelle – Vorgehensweise

1. Verwenden Sie bei der Erstellung der Messroutine für Merkmale mit Allgemeintoleranz den Wert 0 für die obere und untere Toleranz.

| DIM LOC1=    | LOCATION  | OF PLANE P  | LN1_DCC U  | NITS=MM ,\$ |          |        |   |
|--------------|-----------|-------------|------------|-------------|----------|--------|---|
| GRAPH=OFF    | TEXT=OFF  | MULT=10.    | 00 OUTPUT: | BOTH HALF   | ANGLE=NO |        |   |
| AX NOMI      | NAL       | +TOL        | -TOL       | MEAS        | DEV      | OUTTOL |   |
| z 0.         | 0000      | 0.0000      | 0.0000     | 0.0000      | 0.0000   | 0.0000 | # |
| END OF DIM   | ENSTON LO | C1          |            |             |          |        |   |
| DTM LOC2=    | OCATTON   | OF LITNE LT | N1 DCC UN  | ITS=MM .\$  |          |        |   |
| GRAPH=OFF    | TEXT=OFF  | MULT=10     | 00 OUTPUT  | BOTH HALF   | ANGLE=NO |        |   |
| AY NOMT      | NAL       | +TOI        | -TOI       | MEAS        | DEV      |        |   |
|              | 0000      | 0,0000      | 0 0000     | 0,0000      | 0 0000   | 0 0000 | # |
| END OF DTM   |           | 0.0000      | 0.0000     | 0.0000      | 0.0000   | 0.0000 | # |
| END OF DIM   | ENSION LO |             |            |             |          |        |   |
| DIM LOCS=    | LUCATION  | OF POINT P  |            | VIIS=MM , 3 |          |        |   |
| GRAPH=OFF    | IEXI=OFF  | MULI=10.    | 00 001901  | BOIH HALF   | ANGLE=NO |        |   |
| AX NOM1      | NAL       | +TOL        | -TOL       | MEAS        | DEV      | OUTTOL |   |
| x 0.         | 0000      | 0.0000      | 0.0000     | 0.0000      | 0.0000   | 0.0000 | # |
| END OF DIM   | ENSION LO | IC3         |            |             |          |        |   |
| DIM LOC4=    | LOCATION  | OF CIRCLE   | CIR1 UNIT: | S=MM ,\$    |          |        |   |
| GRAPH=OFF    | TEXT=OFF  | MULT=10.    | 00 OUTPUT: | BOTH HALF   | ANGLE=NO |        |   |
| AX NOMI      | NAL       | +TOL        | -TOL       | MEAS        | DEV      | OUTTOL |   |
| x 40.        | 0000      | 0.0000      | 0.0000     | 40.0000     | 0.0000   | 0.0000 | # |
| Y 30.        | 0000      | 0.0000      | 0.0000     | 30.0000     | 0.0000   | 0.0000 | # |
| D 30.        | 0000      | 0.0000      | 0.0000     | 30,0000     | 0.0000   | 0.0000 | # |
| END OF DTM   | ENSTON LO | C4          |            |             |          |        |   |
|              | OCATTON   | OF CTRCLE   |            | S-MM \$     |          |        |   |
| GRAPH-OFF    | TEXT-OFF  | MULT-10     |            | -ROTH HALE  | ANGLE-NO |        |   |
|              |           | +TO         | -TOI       | MEAS        | DEV      |        |   |
|              |           | 0,0000      | 0.0000     | 40 0000     | 0 0000   | 0 0000 | # |
| <u>, 10.</u> | 0000      | 0.0000      | 0.0000     | 40.0000     | 0.0000   | 0.0000 | # |
| Y 50.        | 0000      | 0.0000      | 0.0000     | 30.0000     | 0.0000   | 0.0000 | # |
| D 20.        | 0000      | 0.0000      | 0.0000     | 20.0000     | 0.0000   | 0.0000 | # |
| END OF DIM   | ENSION LO | IC5         |            |             |          |        |   |
| DIM LOC6=    | LOCATION  | OF CIRCLE   | CIR3 UNITS | 5=MM ,\$    |          |        |   |
| GRAPH=OFF    | TEXT=OFF  | MULT=10.    | 00 OUTPUT: | BOTH HALF   | ANGLE=NO |        |   |
| AX NOMI      | NAL       | +TOL        | -TOL       | MEAS        | DEV      | OUTTOL |   |
| x 40.        | 0000      | 0.0000      | 0.0000     | 40.0000     | 0.0000   | 0.0000 | # |
| Y 30.        | 0000      | 0.0000      | 0.0000     | 30.0000     | 0.0000   | 0.0000 | # |
| D 10.        | 0000      | 0.0000      | 0.0000     | 10.0000     | 0.0000   | 0.0000 | # |
| END OF DIM   | ENSION LO | C6          |            |             |          |        |   |
| DIM LOC7=    | LOCATION  | OF CIRCLE   | CIR4 UNITS | 5=MM .\$    |          |        |   |
| GRAPH=OFF    | TEXT=OFF  | MULT=10     | 00 OUTPUT: | BOTH HALF   | ANGLE=NO |        |   |
| AX NOMT      | NAL       | +TOI        | -TOI       | MEAS        | DEV      |        |   |
| x 19         | 5000      | 0 0000      | 0 0000     | 19 5000     | 0 0000   | 0 0000 | # |
| Ŷ 30         | 0000      | 0.0000      | 0.0000     | 30,0000     | 0.0000   | 0.0000 | # |
| 1 50.        | 2000      | 0.0000      | 0.0000     | 8 2000      | 0.0000   | 0.0000 | # |
|              |           | 0.0000      | 0.0000     | 0.2000      | 0.0000   | 0.0000 | # |
| DIM LOCE     | ENSION LU |             |            | ¢           |          |        |   |
| DIM LOCS=    | LUCATION  | OF CIRCLE   | CTK2 UNIT  | 5=MM , 3    |          |        |   |
| GRAPH=OFF    | IEXT=OFF  | MULT=10.    | OU OUTPUT: | BOTH HALF   | ANGLE=NO |        |   |
| AX NOMI      | NAL       | +TOL        | -TOL       | MEAS        | DEV      | OUTTOL |   |
| X 25.        | 5043      | 0.0000      | 0.0000     | 25.5043     | 0.0000   | 0.0000 | # |
| Y 15.        | 5043      | 0.0000      | 0.0000     | 15.5043     | 0.0000   | 0.0000 | # |
| D 8.         | 2000      | 0.0000      | 0.0000     | 8.2000      | 0.0000   | 0.0000 | # |
| END OF DIM   | ENSION LO | C8          |            |             |          |        |   |

4 | hexagonmi.com

2. Öffnen Sie die gewünschte Tabelle in der Benutzeroberfläche der Toleranztabellen Software.

| 1 1 1 1                                     |                                                                         |                                                                                                    |                                                                                                    |                                                                                                    |                                      |                |    |
|---------------------------------------------|-------------------------------------------------------------------------|----------------------------------------------------------------------------------------------------|----------------------------------------------------------------------------------------------------|----------------------------------------------------------------------------------------------------|--------------------------------------|----------------|----|
| ← → × ↑ 📙 « Benutzer → Öffentlich → Öffentl | che Dokumente $ ightarrow$ Hexagon $ ightarrow$ PC-DMIS $ ightarrow$ To | ieranz Tabellen → Tab                                                                                                    | ellen                                                                                                    |                                                                                                    |                                      |                |    |
| Organisieren 👻 Neuer Ordner                 |                                                                         |                                                                                                    |                                                                                                    |                                                                                                    |                                      | - 🗖            |    |
| Ciganizante <sup>™</sup> Neuro Oxforet      | Anne<br>104, 000 m, Dick, 2, 10, 1, 1, 1, 1, 1, 1, 1, 1, 1, 1, 1, 1, 1, | Anderungsdatum<br>05.04.2005 18.44<br>23.01.2019 16.51<br>05.04.2005 18.44<br>05.04.2005 18.44<br>05.04.2005 18.44<br>05.04.2005 18.44<br>27.05.2003 14.21<br>27.05.2003 14.21<br>27.05.2003 14.21<br>27.05.2003 14.21<br>05.04.2005 18.44<br>05.04.2005 18.44<br>05.04.2005 18.44<br>05.04.2005 18.44 | 799<br>TABELLE-Date:<br>TABELLE-Date:<br>TABELLE-Date:<br>TABELLE-Date:<br>TABELLE-Date:<br>TABELLE-Date:<br>TABELLE-Date:<br>TABELLE-Date:<br>TABELLE-Date:<br>TABELLE-Date:<br>TABELLE-Date:<br>TABELLE-Date:<br>TABELLE-Date:<br>TABELLE-Date: | Gedde<br>1 KB<br>1 KB<br>1 KB<br>1 KB<br>1 KB<br>1 KB<br>1 KB<br>1 KB<br>1 KB<br>1 KB<br>1 KB<br>1 KB<br>1 KB<br>1 KB<br>1 KB<br>1 KB<br>1 KB |                                      | -              | •  |
| Datrigame                                   |                                                                         |                                                                                                    |                                                                                                    |                                                                                                    | V Tabelle files (*.tabelle<br>Offnen | e)<br>Abbreche | J. |

#### 3. Starten Sie das Setzen der Toleranzen

| \Users\Public\Docum | hents\Hexagon\PC-DMIS\To | leranz Tabellen\Tabellen | DIN 7168 mittel.tabelle |
|---------------------|--------------------------|--------------------------|-------------------------|
| Über                | Bis                      | Obere Toleranz           | Untere Toleranz         |
|                     | 0.5                      | 0                        | 0                       |
| 0.5                 | 3                        | 0.1                      | -0.1                    |
| 3                   | 6                        | 0.1                      | -0.1                    |
| 6                   | 30                       | 0.2                      | -0.2                    |
|                     | 120                      | 0.3                      | -0.3                    |
| 120                 | 400                      | 0.5                      | -0.5                    |
| 400                 | 1000                     | 0.8                      | -0.8                    |
| 1000                | 2000                     | 1.2                      | -1.2                    |
|                     |                          | 2                        | -2                      |
|                     |                          |                          |                         |

#### 4. Die Toleranzen mit dem Wert +- 0 werden in der Messroutine mit den längenabhängigen Werten aus der Tabelle ersetzt.

| DIM LOC1= LOCATI | ON OF PLANE  | PLN1_DCC U  | JNITS=MM ,\$  |          |          |
|------------------|--------------|-------------|---------------|----------|----------|
| GRAPH=OFF TEXT=  | OFF MULT=1   | 0.00 OUTPUT | -BOTH HALF    | ANGLE=NO |          |
| AX NOMINAL       | +TOL         | -TOL        | MEAS          | DEV      | OUTTOL   |
| z 0.0000         | 0.0000       | 0.0000      | 0.0000        | 0.0000   | 0.0000 # |
| END OF DIMENSION | LOC1         |             |               |          |          |
| DIM LOC2= LOCATI | ON OF LINE   | LIN1 DCC UN | ITS=MM .\$    |          |          |
| GRAPH=OFF TEXT=  | OFF MULT=1   | 0.00 OUTPUT | BOTH HALF     | ANGLE=NO |          |
| AX NOMINAL       | +TOL         | -TOL        | MEAS          | DEV      | OUTTOL   |
| Y 0.0000         | 0.0000       | 0.0000      | 0.0000        | 0.0000   | 0.0000 # |
| END OF DIMENSION | LOC2         |             |               |          |          |
| DIM LOC3= LOCATI | ON OF POINT  | PNT1 DCC I  | INITS=MM . \$ |          |          |
| GRAPH=OFF TEXT=  | OFF MULT=1   | 0.00 OUTPUT | BOTH HALF     | ANGLE=NO |          |
| AX NOMTNAL       | +TOI         | -TOI        | MEAS          | DEV      |          |
| x 0.0000         | 0,0000       | 0 0000      | 0,0000        | 0 0000   | 0 0000 # |
| END OF DIMENSION | 1.003        | 0.0000      | 0.0000        | 0.0000   | 0.0000 " |
| DTM LOCAT        |              |             | C−MM €        |          |          |
| GRAPH-OFF TEXT-  |              |             | -BOTH HALE    | ANGLE-NO |          |
|                  |              | -TOI        | MEAS          | DEV      |          |
| X 40.0000        | 0 3000       | -0.3000     | 40 0000       |          | 0 0000#  |
| × 40.0000        | 0.3000       | -0.3000     | 30,0000       | 0.0000   | 0.0000#  |
| 20,0000          | 0.2000       | -0.2000     | 30.0000       | 0.0000   | 0.0000#  |
|                  | 0.2000       | -0.2000     | 30.0000       | 0.0000   | 0.0000#  |
| END OF DIMENSION |              |             |               |          |          |
| DIM LOCSE LOCATI | ON OF CIRCLE |             | 5=MM , 3      |          |          |
| GRAPH=OFF TEXT=  | OFF MULIEL   | J.00 001P01 | =BOTH HALF    | ANGLEENU | 0.177.01 |
| AX NOMINAL       | +10L         | -10L        | MEAS          | DEV      | OUTTOL " |
| X 40.0000        | 0.3000       | -0.3000     | 40.0000       | 0.0000   | 0.0000#  |
| Y 30.0000        | 0.2000       | -0.2000     | 30.0000       | 0.0000   | 0.0000#  |
| D 20.0000        | 0.2000       | -0.2000     | 20.0000       | 0.0000   | 0.0000#  |
| END OF DIMENSION | LOC5         |             |               |          |          |
| DIM LOC6= LOCATI | ON OF CIRCL  | E CIR3 UNI  | S=MM ,\$      |          |          |
| GRAPH=OFF TEXT=  | OFF MULT=1   | 0.00 OUTPUT | =BOTH HALF    | ANGLE=NO |          |
| AX NOMINAL       | +TOL         | -TOL        | MEAS          | DEV      | OUTTOL   |
| x 40.0000        | 0.3000       | -0.3000     | 40.0000       | 0.0000   | 0.0000#  |
| Y 30.0000        | 0.2000       | -0.2000     | 30.0000       | 0.0000   | 0.0000#  |
| D 10.0000        | 0.2000       | -0.2000     | 10.0000       | 0.0000   | 0.0000#  |
| END OF DIMENSION | LOC6         |             |               |          |          |
| DIM LOC7= LOCATI | ON OF CIRCL  | E CIR4 UNIT | `S=MM ,\$     |          |          |
| GRAPH=OFF TEXT=  | OFF MULT=1   | 0.00 OUTPUT | BOTH HALF     | ANGLE=NO |          |
| AX NOMINAL       | +TOL         | -TOL        | MEAS          | DEV      | OUTTOL   |
| x 19.5000        | 0.2000       | -0.2000     | 19.5000       | 0.0000   | 0.0000#  |
| Y 30.0000        | 0.2000       | -0.2000     | 30.0000       | 0.0000   | 0.0000#  |
| D 8.2000         | 0.2000       | -0.2000     | 8.2000        | 0.0000   | 0.0000#  |
| END OF DIMENSION | LOC7         |             |               |          |          |
| DIM LOC8= LOCATI | ON OF CIRCLE | E CIR5 UNIT | S=MM ,\$      |          |          |
| GRAPH=OFF TEXT=  | OFF MULT=1   | 0.00 OUTPUT | BOTH HALF     | ANGLE=NO |          |
| AX NOMINAL       | +TOL         | -TOL        | MEAS          | DEV      | OUTTOL   |
| X 25,5043        | 0.2000       | -0.2000     | 25.5043       | 0.0000   | 0.0000#  |
| Y 15.5043        | 0.2000       | -0.2000     | 15.5043       | 0.0000   | 0.0000#  |
| D 8,2000         | 0.2000       | -0.2000     | 8.2000        | 0.0000   | 0.0000#  |
| END OF DIMENSION | 1.008        |             | 2.2500        |          | "        |
|                  |              |             |               |          |          |

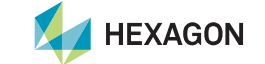

# Haben wir Ihr Interesse geweckt?

Laden Sie sich doch einfach die Software von unserem Server.

https://ftp.hexmet.de/PC-DMIS/PC-DMIS Utilities/x64/PC-DMIS%20Toleranz%20Tabelle

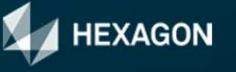